査読者様

2018年7月より、査読システムの運用を開始いたしました。 https://www.ilcaj.org/journal/judge/login.php

●STEP1:ログイン

本システムでは、各査読者のマイページが準備されております。初回には ID と初期パスワードを査読依 頼時に事務局からお知らせいたします。査読者としてマイページにログインください(※)。

| 日本LCA学会誌 査読システム |                |  |
|-----------------|----------------|--|
|                 | Login          |  |
| ID              | aaa@abcd.co.jp |  |
| PASSWORD        | •••••          |  |
| <u>パス</u>       | ワードを忘れた場合はこちらへ |  |
|                 | Login          |  |
|                 |                |  |

※2回目以降は、ご自身で設定いただいたパスワードを使っていただくことになります。

●STEP2:初期設定(査読依頼リストの確認など) ログインすると、査読システム査読者マイページに入ります。 査読依頼を設定されている投稿論文の一覧が表示されます。

| 査読者名:伊<br>下記投稿論文に: | 東 信 様<br>対する、査読をお願い致します。                                                                                                    | 査読者様情報・編集/更新( <mark>情報編集</mark> )<br>※ログインパスワード、得意分野、<br>キーワード等が編集可能です。<br><u>&lt;&lt;査読ガイダンス&gt;&gt;</u> |
|--------------------|----------------------------------------------------------------------------------------------------|----------------------------------------------------------------------------------------------------|
| 投稿情報へ              | 投稿情報                                                                                                    | 審査状況                                                                                                    |
| 查読諾否選択             | <ul> <li>整理番号: 2017-023</li> <li>受付日時: 2018-04-30 16:16:01</li> <li>査読諾否回答締切日: 2018-04-23</li> <li>査読審査回答締切日: 2018-05-30</li> <li>論文題名</li> <li>(日): 投稿論文サンブル題名20180409CO2</li> <li>(英): Sample Title0409</li> </ul> | 結果報告日:     0000-00-00       判定結果:     **未読**       編集委員へのコメント:       著者へのコメント:                            |

査読者自身の情報に関しましては、「情報編集」のリンクより、氏名、パスワード、自分の専門分野やキ ーワードを入力・更新できます。初回の査読時には、情報の入力をお願いいたします。

|                     | 日本LCA学会誌 査読システム マイページ                                  |                           |                                                                                                    |  |  |
|---------------------|--------------------------------------------------------|---------------------------|----------------------------------------------------------------------------------------------------|--|--|
|                     | 査読者情報編集画面                                              |                           |                                                                                                    |  |  |
|                     |                                                        |                           | <u>5 म</u>                                                                                                    |  |  |
| パスワードヤ<br>E-mailを変更 | ●、分野、キーワードなどの変更が可能です<br>■される場合は、専務局(jurnal@ilcaj.org)/ | '。 内容を修正後更新ボタン<br>へご連絡さい。 | を押して下さい。                                                                                                    |  |  |
|                     |                                                        |                           | 查読者情報                                                                                                    |  |  |
| E-mail              | mito01@intrax.jp                                       |                           | 変更がある場合は、専務局へご連絡ください                                                                                                    |  |  |
| 憲勝者名                | 山田大郎                                                   |                           | 誤りなどがある場合、ご修正下さい                                                                                                    |  |  |
| パスワード               | バスフード<br>確認                                            |                           | /パスワードを変更される場合のみご利用ください。<br>新パスワード、確認期に同じ内容をご記入後、「更新」ボタンを押して下さい。6文字以上で入力下さい。<br>変更は自由です。使用可能な文字列は以下の通りです。<br>半角変数字 ※ 大文字、小文字は反対されます。<br>記号:1 年 %&()*+,/:<=>?ゆ[]^_( }- |  |  |
| 專門分野                |                                                        | ŝ                         | 論文の変現な境時などに利用させていただきます。<br>100次学以内でご記入ください。                                                                                                    |  |  |
| キーワード               |                                                        |                           | 専門分野同様、素読仪機時の参考にさせて頂きます。<br>100文字以内でご記入ください。                                                                                                    |  |  |
| 更新                  | 更新<br>項目に修正がある場合は、ご記入後更新ポタンを押して下さい。                    |                           |                                                                                                    |  |  |

## ●STEP3:査読の諾否

先の査読者情報の下に、査読を依頼している論文が表示されます。既に査読を承諾いただいたものがあ ればともにリストとして表示されます。依頼のものは、左の欄に「査読諾否選択」と表示されています。 「査読諾否選択」 ボタンを押していただくと、以下のような依頼した原稿の諾否回答画面に移動します。

| 日本LCA学会誌 査読システム 査読依頼                                           |                                                                        |  |  |
|----------------------------------------------------------------|------------------------------------------------------------------------|--|--|
|                                                                | マイページにへ戻る                                                              |  |  |
|                                                                | 査読対象                                                                   |  |  |
|                                                                | 査読依頼への諸否の回答                                                            |  |  |
| 承諾しない場合は、                                                      | 以下の論文の査読依頼への回答を以下から選択してください。<br>理由や他の査読者候補の推薦等をテキストボックスに記入して、送信してください。 |  |  |
| <ul> <li>● 承諾する</li> <li>● 拒否する</li> <li>他の直読者候補の推薦</li> </ul> |                                                                        |  |  |
|                                                                |                                                                        |  |  |
| 进不同答辩切户                                                        | 2017-10-07                                                             |  |  |
| 查読審査締切日                                                        | 2017-10-07                                                             |  |  |
|                                                                | 明海ファイル                                                                 |  |  |
| 南政民上り                                                          |                                                                        |  |  |
| 争務何より <u>関連ノアイル</u>                                            |                                                                        |  |  |
|                                                                | <b>温又</b> 情報                                                           |  |  |
| 原稿受付日                                                          | 2017-10-01 12:00:00                                                    |  |  |
| 査読審査締切日                                                        | 2017-10-14                                                             |  |  |
| 整理番号                                                           | 2017001                                                                |  |  |
| 著者名                                                            | 1) 伊東 信,Makoto ITO,, 2) 山田 太郎,Taro YAMADA,, 3) 佐藤 晴夫,Haruo SATO,       |  |  |
| 原稿の種類                                                          | 研究資料                                                                   |  |  |
| 特集向け/特集題名                                                      | 該当する<br>特集題名:該当する<br>特集題名:特集号AAA, 5巻, 3号                               |  |  |
| 論文の分野                                                          | LCA等事例研究(社会システム), データベース,その他( その他記入 )                                  |  |  |
| 表題                                                             | <ul> <li>(日):データベースの活用</li> <li>(英): Ronbun Test</li> </ul>            |  |  |
| 原稿ファイル                                                         | sample Part1.pdf<br>sample Part2.2.pdf<br>sample Part3.pdf             |  |  |
| 審査員名                                                           | 山田太郎                                                                   |  |  |

審査対象の論文の情報ならびに原稿ファイルが表示されます。

原稿ファイルは PDF になっておりますので、クリックしてご確認ください。

論文の内容をご確認いただき、査読を承諾いただく場合は、「承諾する」を、お引き受けいただけない場 合は、「拒否する」を選択し、「送信」ボタンを押してください。「拒否する」の場合は、記入欄に他の査 読者候補のご紹介をお願いします。

承諾いただいた場合は左の、お引き受けいただけなかった場合は右のメールが、システムより自動配信 されます。

| 差出人: 日本LCA学会誌事務局 <journal@ilcaj.org> 宛先: mito@intrax.jp</journal@ilcaj.org>                                                                                                    | <b>差出人:</b> 日本LCA学会誌事務局 <journal@ilcaj.org> <b>宛先:</b> mito@intrax.jp</journal@ilcaj.org>                                                   |
|----------------------------------------------------------------------------------------------------|----------------------------------------------------------------------------------------------------|
| 件名: [日本LCA学会誌]査読依頼回答通知:[2017011] 日時: Sat, 4 Nov 2017 11:24:12 +0900 (JST)                                                                                                    | 件名: [日本LCA学会誌]査読依頼回答通知[2017011] 日時: Mon, 6 Nov 2017 05:34:18 +0900 (JST)                                                                    |
| +- <mark>_</mark> 1+2+3+4+5++6+7[-+                                                                                                    |                                                                                                    |
| いつも日本LCA学会誌の運用にご協力いただきまして、感謝申し上げます。』<br>以下の原稿についての、査読を楽諾いただき、まことにありがとうございます。』<br>PT滑で迅速な査読に向けて、期日内での査読をたまわれれば辛いです。』<br>何かございましたら、事務局までご連絡ください。』                                                                                                    | いつも日本LCA学会誌の運用にご協力いただきましてまことにありがとうございます。<br>以下の原稿について、今回はご査読たまわれない旨のご回答をいただきました。』<br>お手数を取っていただきありがとうございます。』<br>今後とも、ご協力のほど、よろしくお願い申し上げます。』 |
| 。<br>受付番号:2017011』<br>***********************************                                                                                                    | 。<br>                                                                                                    |
| 表題(日):2017年10月10日初期化記事。<br>表題(英):English Sample Title」<br>v                                                                                                    | 17<br>天難(日):2017年10月10日初期化記事。<br>表題(央):English Sample Title。                                                                                |
| 査読者: 伊東□信 様』<br>報告日: 2017-11-04 11:24:12』<br>査読依頼回答: 上記論文の査読を承諾しました。』<br>』                                                                                                    | 。<br>査読者 : 伊東□信 椿山<br>報告日 : 2017-11-08 05:34:18。<br>遺読仏頼回答::あ引き受けできません。↓                                                                    |
| 査読結果報告締切日 : 2017-11-20』<br>・<br>・<br>・<br>・<br>・<br>・<br>・<br>・<br>いし、システムからの自動配信になります。」<br>・<br>いし、システムからの自動配信になります。」<br>・<br>いし、システムからの自動配信になります。」<br>・<br>いしまかののも見合い。<br>し、<br>・<br>し、<br>・<br>し、<br>・<br>・<br>・<br>・<br>・<br>・<br>・<br>・<br>・<br>・<br>・<br>・<br>・ | 1他の査読者候補の推薦等」。<br>ddu。<br>***・・・・・・・・・・・・・・・・・・・・・・・・・・・・・・・・・・                                                                             |

●STEP4:査読と判定

「承諾する」を選択し「送信」ボタンを押していただくと、即座に審査へ進み、審査結果入力画面に移 動します。再度、ログインしたときは、論文リストの「審査諾否選択」ボタンが「審査へ」ボタンにな っています。「審査へ」を押していただくと、原稿の審査結果入力画面が表示されます。また、審査結果 入力画面では、チェック項目と判定を入力する欄が現れます。そちらに査読結果を入力してください。 審査の途中であれば、一時保存もしていただけます。

査読の結果は、チェック項目のはいハいえの選択と、A~Dの判定結果とともに、査読コメントを判定 理由欄に記してください。編集委員会宛のコメントは必須ではありませんが、著者宛の修正意見などは 必須になります。テキストでの送信が難しい場合は、ファイルを添付いただいても構いません。

| 投稿情報を査持後、下記の確認                    | 車頂を手 | エックレ | 判定結果を登録、送信して下さい。 |
|-----------------------------------|------|------|------------------|
|                                   |      |      |                  |
| 確認項目                              | はい   | いいえ  | 1<×>             |
| 研究の分野は本誌の対象範囲に含まれるも<br>のですか?      | ۲    | ۲    | コメントがあれば記入       |
| 和文表題は適切ですか?                       | ۲    | •    |                  |
| 英文表題は適切ですか?                       | ۲    | ۲    |                  |
| Synopsisは内容,英文表現ともに適切です<br>か?     | ۲    | 0    |                  |
| Keywordsは適切ですか?                   | ۲    | 0    |                  |
| 研究の独創性・新規性が認められますか?               | ۲    | 0    |                  |
| 適切に文献を参照して,従来研究と比較・<br>対照されていますか? | ۲    | 0    |                  |
| 研究の目的・問題意識は明確ですか?                 | ۲    | ۰    |                  |
| 研究の有用性が認められますか?                   | ۲    | ۲    |                  |
| 原稿の構成, 文章表現・用語・単位は適切<br>ですか?      | ۲    | ۰    |                  |
| 本文を参照しなくても図表の内容を理解で<br>きますか?      | ۲    | 0    |                  |
| 図表に適切にキャプションおよび注が付け<br>られていますか?   | ۲    | •    |                  |
| 参照文献リストの形式は適切ですか?                 | ۲    | 0    |                  |

| 判定結果【判定を送信する                         | 5場合は、判定結果を選択してください]                                                                                                    |  |  |
|--------------------------------------|----------------------------------------------------------------------------------------------------|--|--|
| 0                                    | A:採用(現状のまま掲載してよい)                                                                                                    |  |  |
| ٠                                    | B:修正意見等への対応を確認した上で、判定                                                                                                    |  |  |
| 0                                    | C:修正意見等への対応を確認した上で、改めて宣読し、判定                                                                                                    |  |  |
| 0                                    | D:不採用(掲載不可のため、返却とする)                                                                                                    |  |  |
| 補償委員会宛<br>(ここのコメントは、著<br>客には伝わりません。) | 編集委員会和コメントを記入                                                                                                    |  |  |
| 著者宛: この部分は著者に                        | 直接伝わる内容にもなります。                                                                                                    |  |  |
| 修正意見など<br>*必須検討(修正)事項*               | 修正意見など記入。入力必須項目                                                                                                    |  |  |
| 修正意見など<br>(参考意見)                     |                                                                                                    |  |  |
| ファイルを添付する場合                          | 你正意見等のファイルでの説明がある場合は、こちらでアップロードしてください、<br>複数のファイルがある場合は、ZIPなどでまとか1ファイルで活像して下さい、(最大<br>2008)<br>ファイル道地後「保存」ボタンを押すじく、保存されます、多付したファイルを実施す<br>る場合は、「ファイル単純」ボタンを押してください、ファイルを入れ替える場合<br>は、入れ増えるファイルを継承後、「保存」ボタンを押すして入れ違うされます。<br>ファイル連択 進沢されていません 保存 取り消し |  |  |
|                                      | 一時保存する                                                                                                    |  |  |

## 『判定結果送信確認画面』をクリックいただくと確認画面になります。

| <br>戻る                            |                                                    |                                                             |  |  |
|-----------------------------------|----------------------------------------------------|-------------------------------------------------------------|--|--|
| 論文情報                              |                                                    |                                                             |  |  |
|                                   |                                                    |                                                             |  |  |
| 受付番号                              | 2017011                                            |                                                             |  |  |
| 原稿受付日                             | 2017-10-1                                          | 1 01:57:24                                                  |  |  |
| 原稿の種類                             | 解説                                                 |                                                             |  |  |
| 特集向け/特集題名                         | 該当する<br>特集題名:<br>特集題名:                             | 17+00<br>該当する<br>特集題名:該当する<br>特集題名:在次大会特集号, 10巻, 45号        |  |  |
| 著者名                               | 1) 山田 太<br>藤 慶子,ke                                 | 郎,taro Yamada,, 2) 佐藤 健,takeshi sato,, 3) 斎<br>eiko saitoh, |  |  |
| 論文の分野                             | データベー                                              | ース,ソフトウェア                                                   |  |  |
| 表題                                | (日): 2017年10月10日初期化記事<br>(英): English Sample Title |                                                             |  |  |
| 原稿ファイル                            | Sample3.pdf<br>Sample2.pdf<br>sample.pdf           |                                                             |  |  |
| 事務局用                              |                                                    |                                                             |  |  |
| 確認項目                              | チェック                                               | コメント                                                        |  |  |
| 研究の分野は本誌の対象範囲に含まれる<br>ものですか?      | はい                                                 | コメントがあれば記入                                                  |  |  |
| 和文表題は適切ですか?                       | はい                                                 |                                                             |  |  |
| 英文表題は適切ですか?                       | はい                                                 |                                                             |  |  |
| Synopsisは内容,英文表現ともに適切で<br>すか?     | はい                                                 |                                                             |  |  |
| Keywordsは適切ですか?                   | はい                                                 |                                                             |  |  |
| 研究の独創性・新規性が認められます<br>か?           | はい                                                 |                                                             |  |  |
| 適切に文献を参照して,従来研究と比<br>較・対照されていますか? | はい                                                 |                                                             |  |  |
| 研究の目的・問題意識は明確ですか?                 | はい                                                 |                                                             |  |  |
| 研究の有用性が認められますか?                   | はい                                                 |                                                             |  |  |
| 原稿の構成, 文章表現・用語・単位は適<br>切ですか?      | はい                                                 |                                                             |  |  |
| 本文を参照しなくても図表の内容を理解<br>できますか?      | はい                                                 |                                                             |  |  |
| 図表に適切にキャプションおよび注が付<br>けられていますか?   | はい                                                 |                                                             |  |  |
| 参照文献リストの形式は適切ですか?                 | はい                                                 |                                                             |  |  |
| 判定結果                              | B:採用(                                              | 条件)                                                         |  |  |
| 編集委員宛                             | 編集委員会                                              | 会宛コメントを記入                                                   |  |  |
|                                   |                                                    |                                                             |  |  |
| 著者宛                               | 100000                                             |                                                             |  |  |
| 修止意見など(必須修正(検討)事項)                | 修正意見                                               | など記人。入力必須項目                                                 |  |  |
| 修止事項など(参考意見)                      |                                                    |                                                             |  |  |
|                                   | 送信済File:                                           |                                                             |  |  |

審査内容を確認いただき、そのままの内容でOK でしたら、「以上の内容で判定結果を送信する」へ進ん でください。

審査終了になります。ご協力ありがとうございます。

日本 LCA 学会誌編集委員会